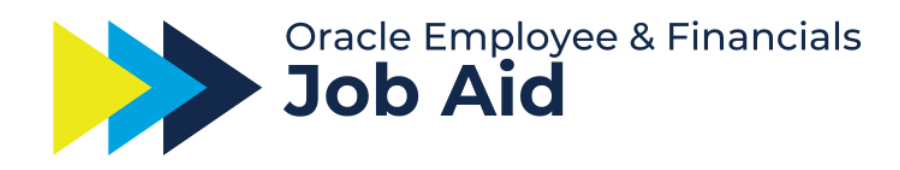

## Create and Update Personal Payment Methods

## Overview

- This Job Aid is intended for new and existing employees.
- This Job Aid will cover how to create and/or update personal payment methods in Oracle Employee & Financials.
- **Oracle Guided Learning (OGL) guide available.** Refer to <u>Training Hub</u> <u>Oracle Guided Learning</u> for information on how to access Oracle Guided Learning.

**Note**: If you choose to **not** create a personal payment method/add a bank account, you will receive a physical check instead of a direct deposit. Physical checks will be delivered to your mailing address on file.

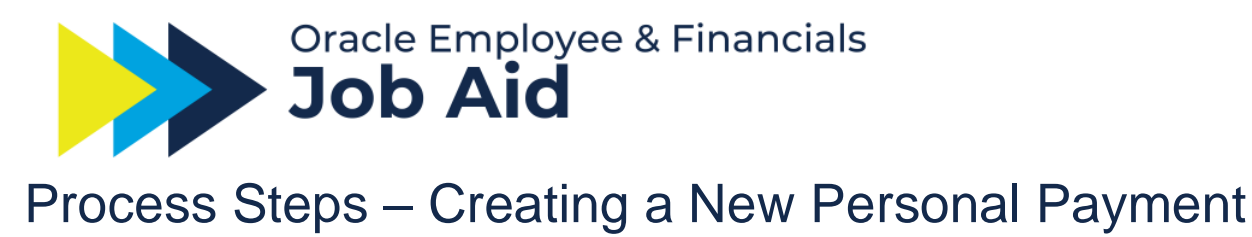

## Method

1. On the **Home Page**, under the **Me** tab, click the **Pay** tile.

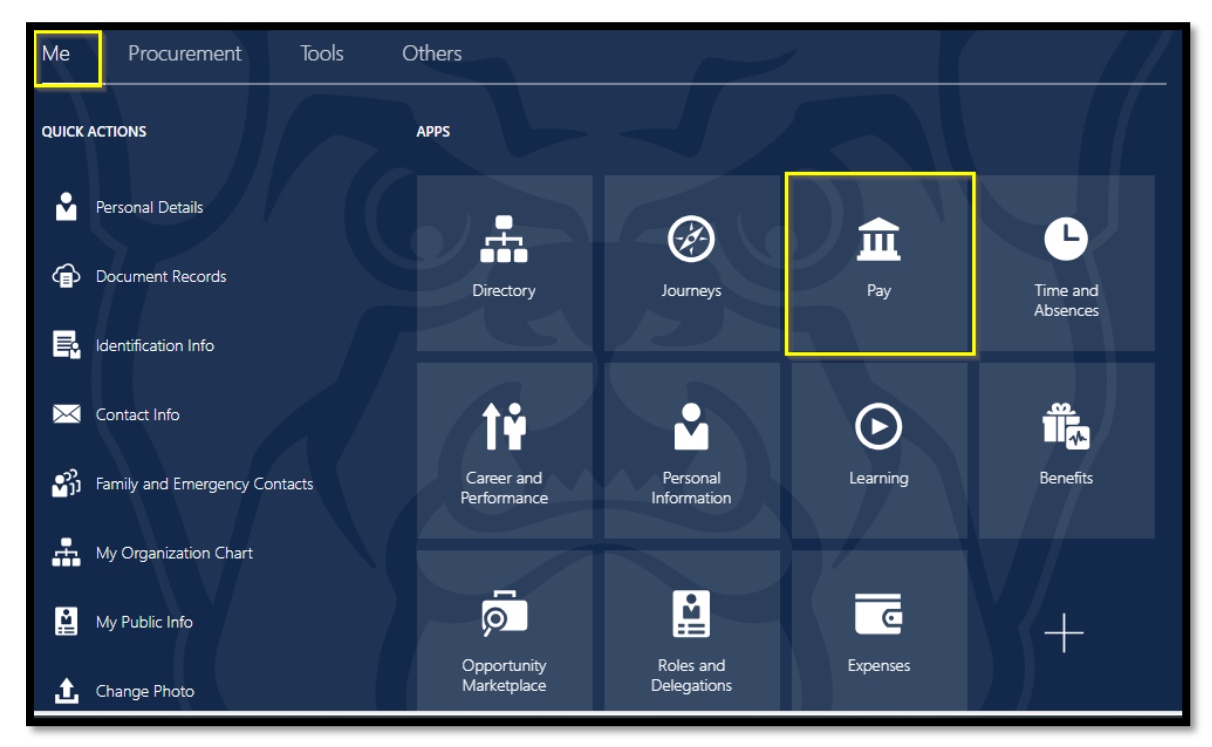

2. On the self-service page select the **Payment Methods** card.

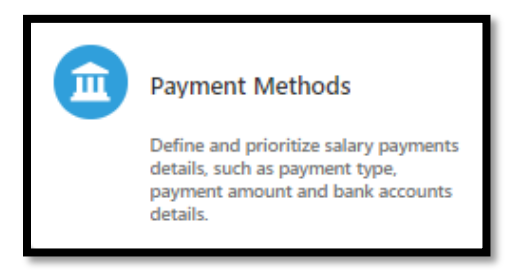

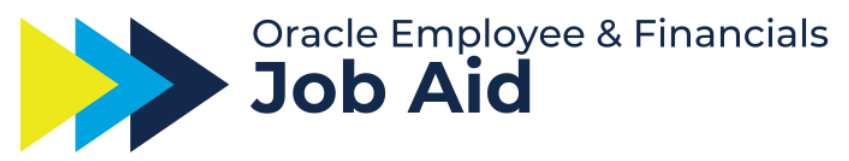

- 3. In the **Payment Methods** work area, click the **+Add** button.
- 4. Enter the following information (please note \* = required fields):
  - a. \*What do you want to call this payment method:
  - b. Payment Type: defaults to Direct Deposit
  - c. Payment Amount or Percentage:
  - d. Select New or Existing Account under Bank Details

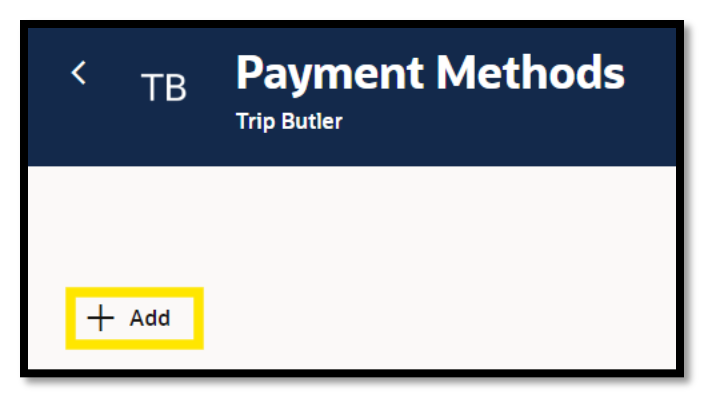

- e. \*Account Number:
- f. \*Account Type: Checking or Savings
- g. \*Routing Number:
- 5. After entering this information, click **Create**.

| New Payment Method                       |                                |
|------------------------------------------|--------------------------------|
| Details                                  |                                |
| What do you want to call this payment me | Payment Type<br>Direct Deposit |
| Payment Amount<br>Percentage             | Percentage                     |
|                                          | Required                       |
| Bank Details Select an account           |                                |
| New Account     O Existing Account       |                                |
| Account Number                           | Account Type                   |
| Routing Number                           | required                       |
| Benuired                                 | Cancel                         |
|                                          | Cancel                         |

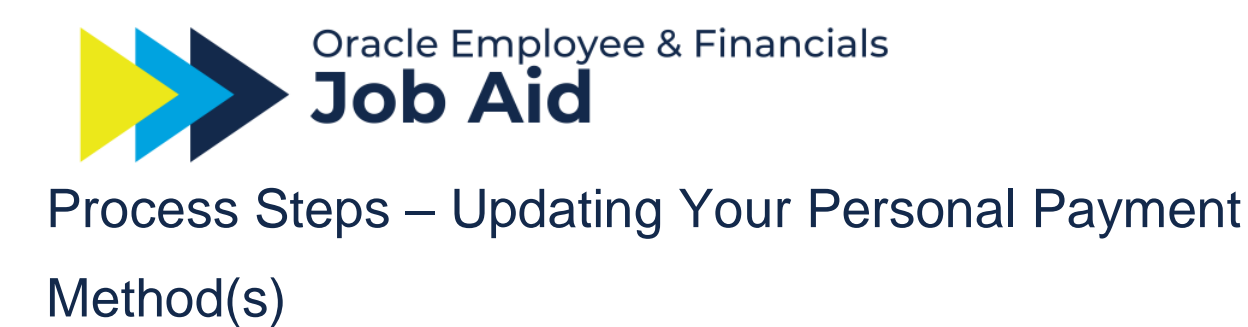

1. On the **Home Page**, under the **Me** tab, click the **Pay** tile.

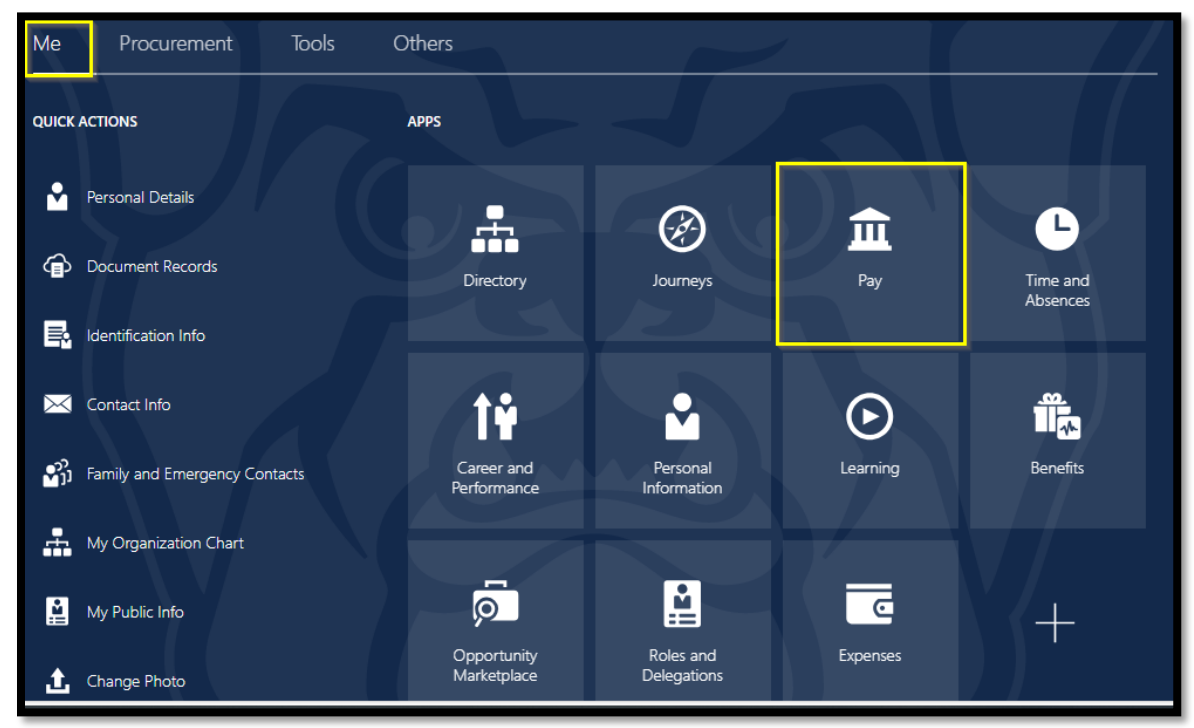

2. On the self-service page select the **Payment Methods** card.

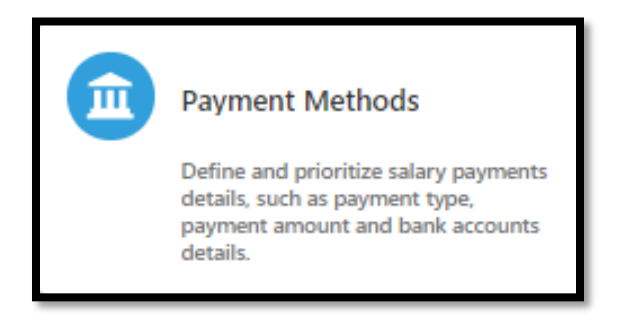

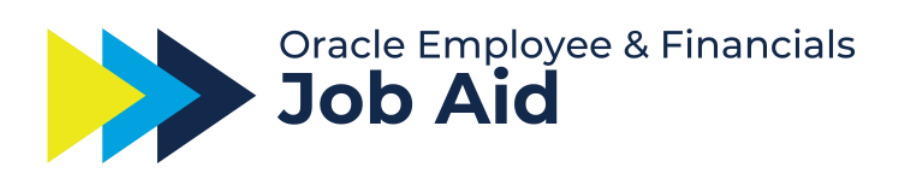

3. Click the **Pencil Icon** to edit your current personal payment method(s).

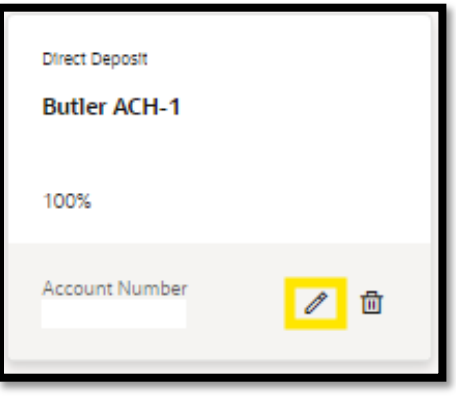

4. After making changes, click **Update** in the lower right corner.

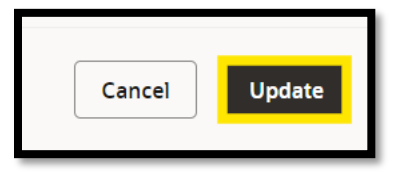